### **ADRIA**

# Adria MACH USEIN KYSYTYT KYSYMYKSET

#### MACHin asennus & yhteysongelmia

- 1) Mikä on ensimmäisen yhteyden muodostamisen prosessi?
- 1. Avaa Adria MACH -sovellus mobiililaitteellasi (puhelin, tabletti) ja varmista internetyhteys
- 2. Ensimmäisellä näytöllä klikkaa "Valitse laite"
- 3. Klikkaa "Lisää uusi"
- 4. Skannaa MACHin QR-koodi. Kun QR-koodi on skannattu, näet ponnahdusilmoituksen. Jos MACHin rekisteröinti vaatii jonkun vahvistuksen, he saavat sähköpostin linkin kanssa. Kunnes he avaavat sen ja vahvistavat, sinulla ei ole pääsyä MACHiin.
- 5. Palaa takaisin "Lataus"-näkymään Adria MACH -sovelluksessa. Internet-yhteyden tulee pysyä aktiivisena.
- 6. Valitse "Bluetooth" tai "WiFi".
  - "Bluetooth":
    - Aktivoi Bluetooth mobiililaitteessasi
    - Hyväksy "Paritus" MACHin kanssa kun mobiililaite pyytää
    - Odota yhteyden muodostumista
  - "WiFi":
    - Mene Järjestelmäasetuksiin -> WiFi -> Valitse MACHisi WiFi ja yhdistä.
      Oletusarvoinen WiFi-salasana on "adriaadria"
    - Palaa takaisin Adria MACHiin ja odota yhteyden muodostumista

Jos Bluetooth-yhteyttä ei muodosteta minuutin kuluessa, kokeile yhdistää WiFillä.

Viralliset Adria MACH -videot:

- 1) Yhteysopas: <u>https://www.youtube.com/watch?v=zkIwy7\_LKqE</u>
- 2) Moduulin asennus: <u>https://www.youtube.com/watch?v=MVYjT1rbhJQ&feature=youtu.be</u>

Adria MACH -tukitiimin luomat videot, jotka auttavat yhteyden muodostamisessa ja vianmäärityksessä:

https://drive.google.com/drive/u/1/folders/1iSU0qY3VBSMN8glaj3tDco61zh2X7gO8

#### 2) Bluetooth-oikeudet on estetty. Miten ratkaisen tämän ongelman? (iOS)

iPhone pyytää sinua ottamaan Bluetooth-oikeudet käyttöön iOS-asetuksissa.

Voit tehdä sen manuaalisesti menemällä iOS-asetuksiin, etsimällä Adria MACHin ja ottamalla Bluetoothin käyttöön.

VIDEO miten sen voi tehdä löytyy täältä:

iOS - Denied Bluetooth permissions.mp4

https://drive.google.com/drive/u/1/folders/1iSU0qY3VBSMN8glaj3tDco61zh2X7gO8

| 13:29 🕫             | .11 LTE       | <b>,</b> | 13:29 🛪      | 1                               | •11 LTE 🔲, |
|---------------------|---------------|----------|--------------|---------------------------------|------------|
| Settings            |               |          | Setting      | gs Adria N                      | IACH       |
| Airplane Mode       |               |          | ALLOW        | ADRIA MACH TO AC                | CESS       |
| 🗢 .<br>🛜 Wi-Fi      | Not Connected | >        | <b>1</b>     | ocation                         | Never >    |
| Bluetooth           | On            | >        | S E          | Bluetooth                       |            |
| (1) Mobile Data     |               | >        | 🛞 L          | ocal Network                    |            |
| Personal Hotspo     | ot Off        | >        |              | Camera                          |            |
|                     |               |          | <b>(</b> ) s | Siri & Search                   | >          |
| Notifications       |               | >        |              | Notifications<br>anners, Sounds | >          |
| Sounds & Haptie     | CS            | >        | Ø            | Background App                  | Refresh    |
| <b>C</b> Focus      |               | >        | («t») N      | Nobile Data                     |            |
| Screen Time         |               | >        | PREFEF       | RED LANGUAGE                    |            |
|                     |               |          | L            | anguage                         | English >  |
| General             |               | >        |              |                                 |            |
| Control Centre      |               | >        |              |                                 |            |
| AA Display & Bright | ness          | >        |              |                                 |            |
| Home Screen         |               | >        |              |                                 |            |
| Accessibility       |               | >        |              |                                 |            |
| 🛞 Wallpa <u>per</u> |               | >        |              |                                 |            |

#### 3) Sijaintioikeudet on estetty. Miten ratkaisen tämän ongelman? (Android)

Android-mobiililaite pyytää sinua muuttamaan sijaintioikeuksia Android-asetuksissa. Tehdäksesi sen manuaalisesti, mene Asetuksiin -> Sovellukset -> Adria MACH -> Oikeudet. Siellä sinun

täytyy sallia sijainnin käyttö. Video miten sen voi tehdä löytyy täältä:

https://drive.google.com/drive/u/1/folders/1iSU0qY3VBSMN8glaj3tDco61zh2X7gO8 nimellä Android - Denied Location permissions.mp4.

### LTE

#### 1) Miten LTE saadaan toimimaan? Mitkä ovat APN-asetukset? Minne ne syötetään?

Steps to make LTE work:

- 1. Aseta SIM-kortti (varmista, että PIN-koodi on poistettu käytöstä) MACH-järjestelmään. Katso video-ohjeet <u>tästä</u>
- 2. MACH yrittää automaattisesti muodostaa yhteyden verkkoon. Jos se ei onnistu kahden minuutin kuluessa, kokeile seuraavia vaiheita:
  - a. Yhdistä MACHiin Bluetoothin tai WiFin kautta
  - b. Siirry Asetuksiin ja etsi LTE-osio, varmista että LTE-tila on "käytössä" (painikkeen tila).

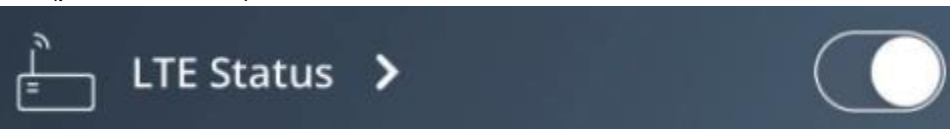

- c. Klikkaa nuolta avataksesi LTE-asetukset näytön.
- d. Syötä APN-asetukset. APN-asetukset määrittelee SIM-kortin tarjoaja ja ne löytyvät helposti Googlesta, esimerkiksi "A1" SIM-kortille, googlaa vain "A1 APN settings". Sinun täytyy syöttää kolme arvoa APN-asetukset osioon: APN, Käyttäjänimi, Salasana. Yleensä Käyttäjänimi ja Salasana -kentät ovat tyhjiä, mutta eivät aina! Kun olet syöttänyt APN-asetukset, paina vahvistuspainiketta.

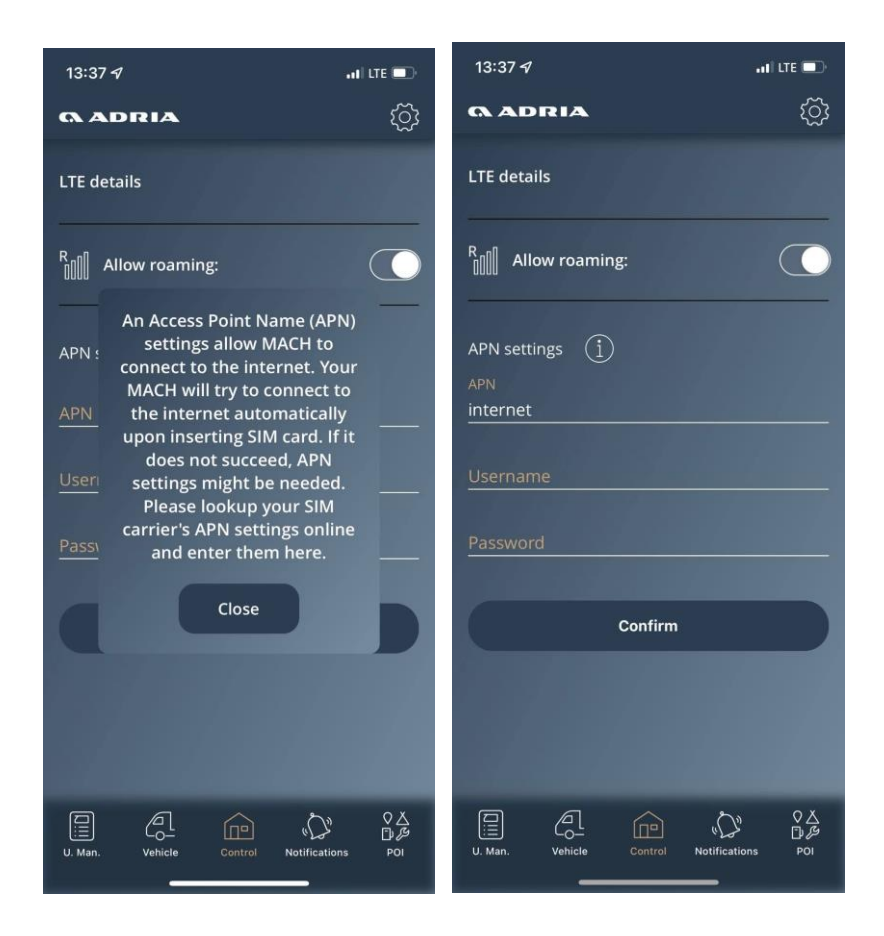

### 2) Viimeisen kahden kuukauden aikana on tapahtunut suurta datan kulutusta. Mistä tämä johtui?

Havaitsimme, että jotkin SIM-operaattorit eivät estä suoria yhteyksiä verkkojensa kautta. Joku yritti päästä MACHeihin, mutta MACH kielsi aina pääsyn (koska se ei pystynyt tunnistamaan vastaanotettua komentoa). Ratkaisimme tämän ongelman vastaamalla "deny"-tilalla, joka ei kuluta dataa. MACH-versio, jossa tämä tilanne on ratkaistu, on 1.4.0 2021-11-21.

#### 3) Adria MACHisi ei ole ottanut yhteyttä Adria MACH Cloudiin. Mitä tämä tarkoittaa?

Tämä tarkoittaa, että MACH-järjestelmällä ei ole internet-yhteyttä eikä se ole pystynyt muodostamaan yhteyttä MACHin ja Adria MACH Cloudin välille. Et voi muodostaa yhteyttä MACH-järjestelmään käyttäen etäyhteysprotokollaa. Voit silti muodostaa yhteyden käyttämällä Bluetooth- ja WiFi-yhteystyyppejä.

#### Päivitykset

1) Miten päivitykset toimivat? Mikä tapa on helpoin ja nopein? WiFi, Bluetooth, LTE, USB?

Meillä on kolme erilaista mekanismia MACH-järjestelmäsi päivittämiseen.

- <u>Etäpäivitys pilvestä (LTE)</u>: MACH päivittyy automaattisesti. Varmista, että LTE on käytössä MACHissasi ja että SIM-kortilla on aktiivinen datapaketti. Jokainen päivitys tarvitsee 15-18 MB.
- 2. USB-päivitys (video USB-päivitysprosessista löytyy täältä)
  - a. USB täytyy alustaa FAT32-järjestelmään (ohje tähän löytyy netistä, esimerkiksi: <u>How to Format a USB Drive to FAT32 on Windows 10</u>)
  - b. Avaa <u>Tuotantopäivitykset</u> ja siirrä "updates"-kansio USB-tikullesi. Jos käytät MAC OS:ää tiedostojen kopioimiseen USB:lle, muista poistaa kaikki .DS\_Store-tiedostot, jotka saattavat syntyä tiedostoja kopioitaessa! USB:n pitäisi näyttää alla olevan kuvan mukaiselta. Laita USB:lle vain viimeisin päivitysversio.

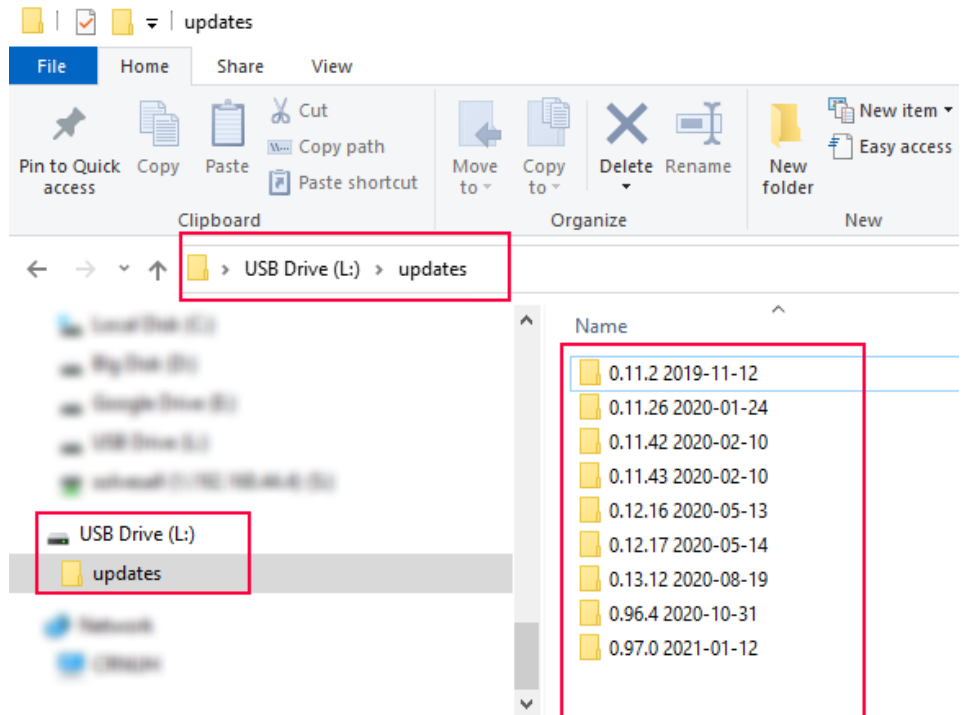

9 items

- c. Aseta USB-tikku MACHiin (MACHin täytyy olla PÄÄLLÄ) 30 sekunniksi. 30 sekunnin jälkeen poista USB MACHistasi.
- <u>Paikallinen yhteyspäivitys (WiFi-päivitys</u>: WiFi-päivitys on uudelleensuunnittelussa, koska se on tällä hetkellä liian monimutkainen.
   WiFi-päivityaprassasi tehdään kehdessa veihessasa.

WiFi-päivitysprosessi tehdään kahdessa vaiheessa :

- a. Päivityksen siirto Adria MACH Cloudista mobiililaitteeseen (puhelin, tabletti)
- b. Päivityksen siirto mobiililaitteesta (puhelin, tabletti) MACH-järjestelmään

#### 2) Mistä löydämme tiedot uusimmista MACH-päivityksistä?

MACH-järjestelmän, Android- ja iOS-mobiilisovellusten ohjelmistopäivitysten loki on saatavilla täältä.

#### Järjestelmä

1) Monet laitteet toimivat vain muutaman viikon ja sitten lakkaavat toimimasta. Mikä voisi olla syynä?

MACHien ei pitäisi lakata toimimasta muutaman viikon jälkeen.

Joitakin ohjelmisto-ongelmia ilmeni päivityksen aikana versiosta **1.2.0** versioon **1.3.0**, minkä seurauksena

MACHit käynnistyvät uudelleen silmukassa.

Näiden MACHien kohdalla jälleenmyyjien tulisi:

- a. Avata takuuvaatimus Adria TEF -järjestelmässä
- b. Lähettää MACH takaisin valmistajalle (tai valmistaja järjestää MACHin noudon)

c. Valmistaja päivittää ohjelmiston, testaa kaikki toiminnot ja lähettää MACHin takaisin jälleenmyyjälle

#### 2) Jotkin MACHit käynnistyvät uudelleen silmukassa. Miksi?

Syynä tähän on ohjelmisto-ongelma päivityksen aikana versiosta **1.2.0** versioon **1.3.0**. Avaa takuuvaatimukset näille MACHeille - katso kysymys **1**.

### 3) Jotkut MACHit vastaanotettiin myöhemmin, mutta ne eivät näyttäneet mitään laitteita. Miksi?

Joitakin MACHeja (30-40 yksikköä) ei ollut määritetty oikein. Ratkaisu:

- Ota LTE käyttöön MACHissa (Aseta SIM-kortti MACHiin, Lisää APN-asetukset tarvittaessa) ja varmista, että MACHilla on internet-yhteys
- Ota yhteyttä tukeen osoitteessa <u>support@adria-mobil.si</u> MACHin QR-koodilla ja ajoneuvon VIN-numerolla.
- MACH-tuen kehittäjät määrittävät MACHisi uudelleen

#### 4) Miten MACH herätetään nukkumistilasta?

Asuntovaunut: MACH voidaan herättää:

- 1. Kytkemällä Adria-paneeli päälle
- 2. Kytkemällä ajoneuvo verkkovirtaan (230V)

Matkailuautot/retkeilyautot: MACH voidaan herättää:

1. Kytkemällä Adria-paneeli päälle

- 2. Kytkemällä ajoneuvo verkkovirtaan (230V)
- 3. Kytkemällä moottori päälle

#### 5) MACHini ei toimi. Onko mahdollista, että se meni sammutus- tai nukkumistilaan?

Kyllä .

MACH menee sammutustilaan, kun SoC (varaustila) akun antureista (Hella IBS, NE350, CSV416A tai EBL227) on 5 % tai vähemmän.

- MACH menee horrostilaan, kun seuraavat ehdot täyttyvät:
  - SoC > 5% ja SoC < 20% tai
  - SoC > 20% ja SoC < 30% eikä toimintaa ole ollut viimeisen 1 päivän aikana tai
  - SoC > 30% ja SoC < 70% eikä toimintaa ole ollut viimeisen 3 päivän aikana tai
  - SoC > 70% eikä toimintaa ole ollut viimeisen 7 päivän aikana

MACH ei mene horrostilaan niin kauan kuin 230V verkkovirta on kytkettynä tai paneeli on päällä ja asuntoakun SoC (varaustila) on yli 5 %.

#### Yleistä

#### 1. Voidaanko MACH asentaa jälkiasennuksena?

Kauden 2022 ajoneuvoihin MACH voidaan asentaa jälkiasennuksena mallista ja varustelusta riippuen. Ota yhteyttä jälleenmyyjääsi tarkistaaksesi, onko se mahdollista asentaa ajoneuvoosi.

#### 2. VAROITUS: MACHin virtalähde täytyy kytkeä oikeaan liittimeen.

Virtalähde kytketään uloimpaan oikeanpuoleiseen liittimeen kuten alla olevissa kuvissa:

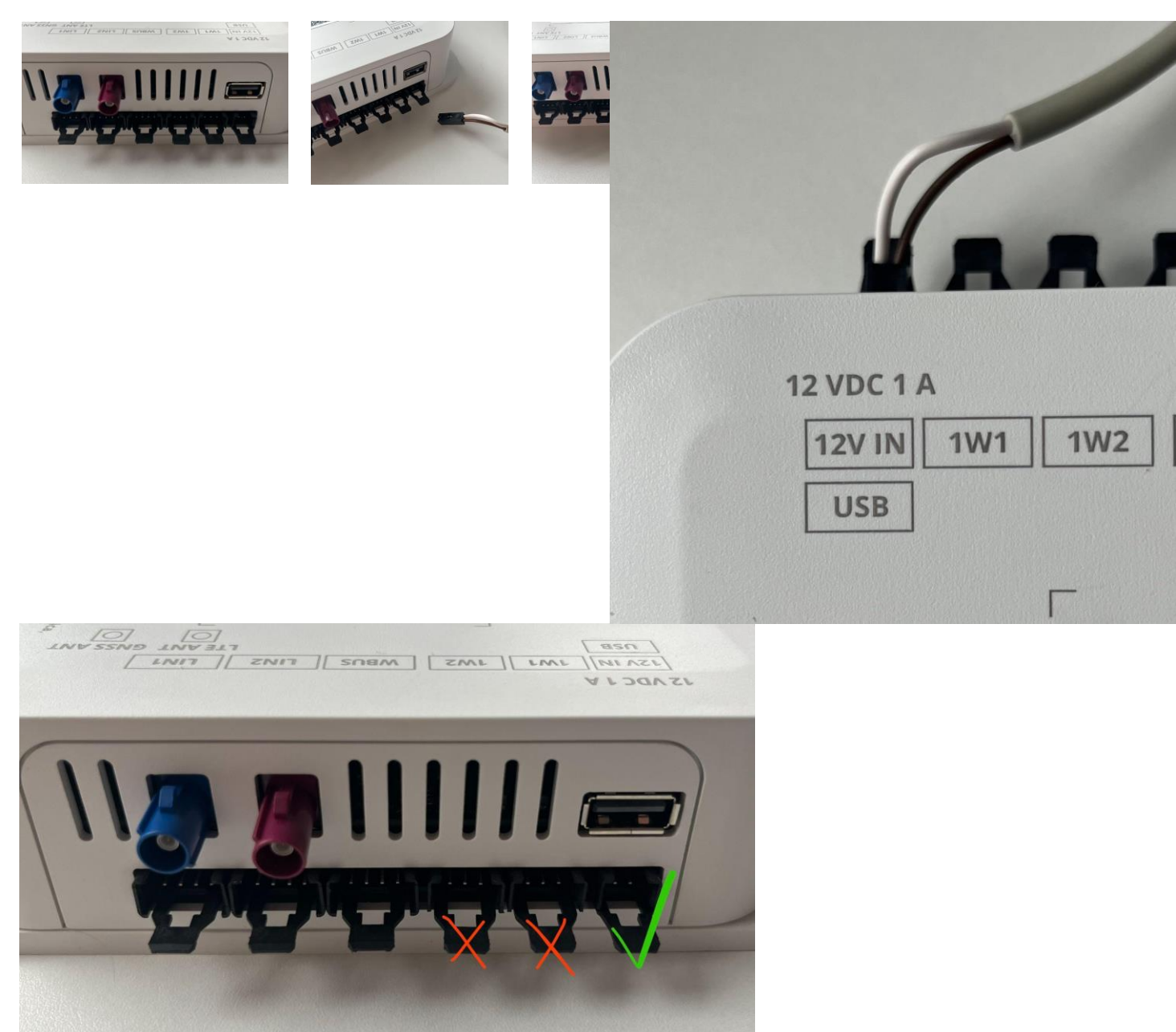

HUOM! Jos virtalähde kytketään OW1-liittimeen, se aiheuttaa oikosulun, joka johtaa alapuolen levyn tuhoutumiseen!

#### 3. Miten käyttäjä/omistaja vaihdetaan?

Edellisen omistajan tulisi poistaa MACH-yksikkönsä mobiilisovellusten "laitteet"-valikosta. Seuraavasta käyttäjästä, joka skannaa QR-koodin, tulee omistaja. Jos et saa yhteyttä edelliseen omistajaan (esimerkiksi kun ajoneuvo on myyty toiselle henkilölle ja edellinen omistaja jää MACH-laitteen omistajaksi), pyydä jälleenmyyjääsi ottamaan yhteyttä meihin MACH-tukikanavan kautta ja MACH-tukipalvelu ratkaisee ongelman.

# 4. Mikä on ero MACH PLUS 1.0:n (2 antennia) ja MACH PLUS 1.5:n (3 antennia) välillä?

MACH PLUS 1.5:ssä on 1 lisäantenni LTE:lle ja siinä on nopeampi modeemi (Cat 4, 150/50 Mbit/s lataus/lähetys) ja nopeampi WiFi tiedonsiirtoon mobiiliverkon kautta.

## 5. Mitä tehdä, jos Alde 3020 -lämmitin sammuu kun Alde-näyttö siirtyy oletusnäkymään?

Tarkista Adria-paneelin versio. Jos versio on 6.9.6, paneeli täytyy päivittää uudempaan versioon.

6. Jälkiasennetut laitteet eivät näy Adria MACH -sovelluksessa. Miksi? Laitteiden jälkiasennuksen ja käyttöohjeiden mukaisen kytkennän jälkeen MACHin konfiguraatio täytyy päivittää uusien laitteiden lisäämiseksi sovellukseen. Ota yhteyttä Adria MACH -tukeen järjestelmäsi tiedoilla. Jos yksikkö on MACH Plus, varmista että siihen voidaan muodostaa yhteys LTE:n kautta.

## 7. Truma-paneelin varattu-virhe näkyy sovelluksessa. Mitä voin tehdä virheilmoituksen poistamiseksi?

Tarkista MACHin ohjelmistoversio. Jos versio on 1.16.11 tai vanhempi, MACH täytyy päivittää uudempaan ohjelmistoversioon.

### 8. Miksi en pysty muodostamaan yhteyttä kaasusensoriin? Miksi kaasusensorin prosenttiluku ei näy oikein?

Varmista että sensorin paristo on kunnossa ja että sensori on asennettu oikein. <u>Adria Mach</u> <u>GAS -tasoanturi</u>

#### 9. Valot sammuvat ja syttyvät itsestään. Miten voin ratkaista tämän ongelman?

Varmista että Mach on päivitetty uusimpaan ohjelmistoversioon. <u>Tuotantopäivitykset - Google</u> <u>Drive</u>

#### 10. En pysty ohjaamaan laitetta MACHista. Mitä minun pitäisi tehdä?

Tarkista että johdotus on tehty oikein. <u>Katso Adria Machin jälkiasennusvideo</u> Jos johdotus näyttää olevan kunnossa, ota meihin yhteyttä osoitteessa <u>https://support-</u> <u>mach.adria-mobil.si/</u>